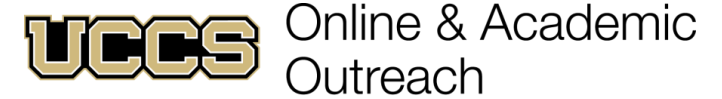

Online & Academic OutreachOffice:719-255-3498Toll free:800-990-8227 x3498E-mail:outreach@uccs.eduwww.uccs.edu/outreach

UNIVERSITY OF COLORADO COLORADO SPRINGS

| Class # | Subject       | Course Title                   | Credits | Cost                | Apply as:       |
|---------|---------------|--------------------------------|---------|---------------------|-----------------|
| 17761   | CURR 5597-701 | Teacher Leaders                | 2       | \$300 / Grad credit | Grad Non-degree |
| 17762   | CURR 5597-702 | NBC Content Knowledge          | 1       | \$300 / Grad credit | Grad Non-degree |
| 17763   | CURR 5597-703 | Differentiation in Instruction | 1       | \$300 / Grad credit | Grad Non-degree |
| 17764   | CURR 5597-704 | Teaching Practice & Class Envr | 1       | \$300 / Grad credit | Grad Non-degree |
| 17765   | CURR 5597-705 | Effective & Reflective Practi  | 1       | \$300 / Grad credit | Grad Non-degree |
| 17766   | CURR 5597-706 | NBC Renewal Support Course     | 3       | \$300 / Grad credit | Grad Non-degree |

### OR

| Class # | Subject       | Course Title                   | CEUs | Cost       | Apply as:  |
|---------|---------------|--------------------------------|------|------------|------------|
| 18000   | NEDU 5590-N04 | Teacher Leader                 | 2    | \$75 / CEU | Non-Credit |
| 18001   | NEDU 5590-N05 | Content Knowledge              | 2    | \$75 / CEU | Non-Credit |
| 18002   | NEDU 5590-N06 | Differentiation Instruction    | 2    | \$75 / CEU | Non-Credit |
| 18003   | NEDU 5590-N07 | Teaching Practice & Class Envr | 2    | \$75 / CEU | Non-Credit |
| 18004   | NEDU 5590-N08 | Effective & Reflective Practi  | 2    | \$75 / CEU | Non-Credit |
| 18005   | NEDU 5590-N09 | NBC Renewal Support Course     | 3    | \$75 / CEU | Non-Credit |

# ✓ Enrollment Deadline: 4/26/2024

Have you enrolled in a Graduate-level course at UCCS in the past 3 semesters?

▶ If yes, you already have an active myUCCS Student Portal. Skip to STEP 3.

Forgot your myUCCS Student Portal username/password? Reset password at: <u>www.uccs.edu/helpdesk</u> or call our IT department at 719-255-4357, Option 1.

# STEP 1 --- Apply

Go to outreach.uccs.edu/apply (you should see UCCS Academic Outreach Application near the center of webpage)

Provide your personal information

- From the drop-down menus select:
  - ✓ Admit Term: <u>Spring 2024</u>
  - ✓ Desired Program: Graduate Non-Degree or Non-Credit
  - Provide answers to the education and eligibility questions
- Verify that the information you provided is correct. "Submit"

### **STEP 2** --- Claim Your Account

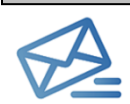

Within 24-48 hours of submitting your application, you should receive an automated e-mail when your myUCCS student portal account is ready. You can then proceed to <a href="https://accounts.uccs.edu">https://accounts.uccs.edu</a> to claim your account to access your student portal ---where you can register, pay your bill, etc.

- Keep this username and password for future access into your myUCCS Student Portal and to order a Transcript.
- Please note: automated e-mails may go to "junk mail," depending upon your e-mail filter.
- If you have been accepted to UCCS for future degree seeking, you already have a student portal and will not receive the automated email. Log in with your existing credentials or proceed to 'claim your account'.

# **STEP 3 --- Register and Pay**

Log In to your myUCCS student portal at <u>www.uccs.edu/portal.</u> Near the top of the page, click on **Records and Registration**. **Registration** --- Click on **"Register for Classes"** 

- ✓ Pre-registration verifications: address ('Home' address marked as 'Local'), phone numbers, emergency contact
- ✓ Tuition and Fee Agreement and Disclosure
- Search by Class Number enter 5-digit Class Number listed above. Click "Submit Class Number"

- Confirm the details of the course and click "Next"
- Check the box of the course you would like to enroll, under the "Select" column
- Click "Add Selected Classes" Confirm the course and click "Finish Enrolling"

# Payment ---Click on "Student Financials (Bursar)"

• Click on "View/Pay My Bill"

•

- Enter the payment amount and payment method and click on "Continue"
  - Credit Card payments incur a 2.75% processing fee, E-Check payments do not have a processing fee
  - Provide payment information for the selected method and click "Continue"
  - > Confirm the payment information and click **"Confirm"** ---Print a copy for your records